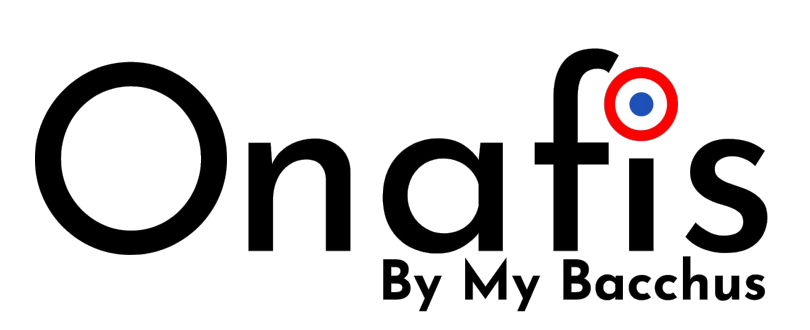

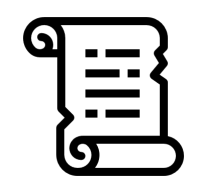

Guide d'utilisateur Mis à jour le 03/03/2022

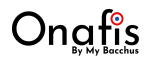

# Fiche Bondes selon besoins

Sat

| Bonde ATMOS                  |
|------------------------------|
| Contrôler et sécuriser       |
| l'environnement de vos chais |

| Mesures                         | Précision | Plage de mesure | Intervalle conseillé |
|---------------------------------|-----------|-----------------|----------------------|
| Températures externe (°C)       | +/- 1°C   | -40° à 80°C     | Tous les 06h         |
| Températures interne (°C)       | +/- 0,5°C | 0° à 60° C      | Tous les 12h         |
| Humidité (%)                    | +/- 3,5%  | 0 à 100%        | Tous les 12h         |
| Pression atmosphérique<br>(hPa) | +/- 1hPa  | 0 à 20 000 hPa  | Tous les 3jrs        |
|                                 | ~6mois    |                 |                      |

|  | 🗲 Maît                          | Bonde<br>ríser ses act | EVOLUTION<br>íons et garantír la | ı qualité            |
|--|---------------------------------|------------------------|----------------------------------|----------------------|
|  | Mesures                         | Précision              | Plage de mesure                  | Intervalle conseillé |
|  | Températures externe (°C)       | +/- 1°C                | -40° à 80°C                      | Tous les jours       |
|  | Températures interne (°C)       | +/- 0,5°C              | 0° à 60° C                       | Tous les 3 jours     |
|  | Humidité (%)                    | +/- 3,5%               | 0 à 100%                         | Tous les 3 jours     |
|  | Pression atmosphérique<br>(hPa) | +/- 1hPa               | 0 à 20 000 hPa                   | Toutes les semaines  |
|  | O2 dissous                      | 0 à 30 mg/L            | +/- 0,03 mg/L                    | Toutes les semaines  |
|  | CO2 dissous                     | 0 à 1000<br>mg/L       |                                  | Toutes les semaines  |
|  |                                 |                        | Autonomie sur batterie           | 15mois               |
|  |                                 |                        | Autonomie sur secteur            | Illimitée            |

# Connexion

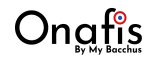

## Accès Web

Vous pouvez accéder à votre espace Onafis depuis :

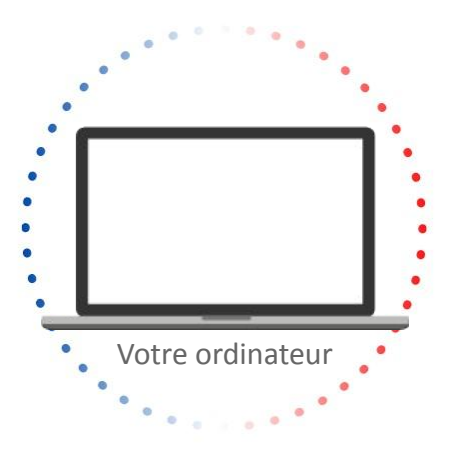

L'adresse de connexion est : <u>https://app.chaiconnecte.com</u> (Si vous rencontrez un problème, appelez nous)

### Accès et Authentification Web/IOS

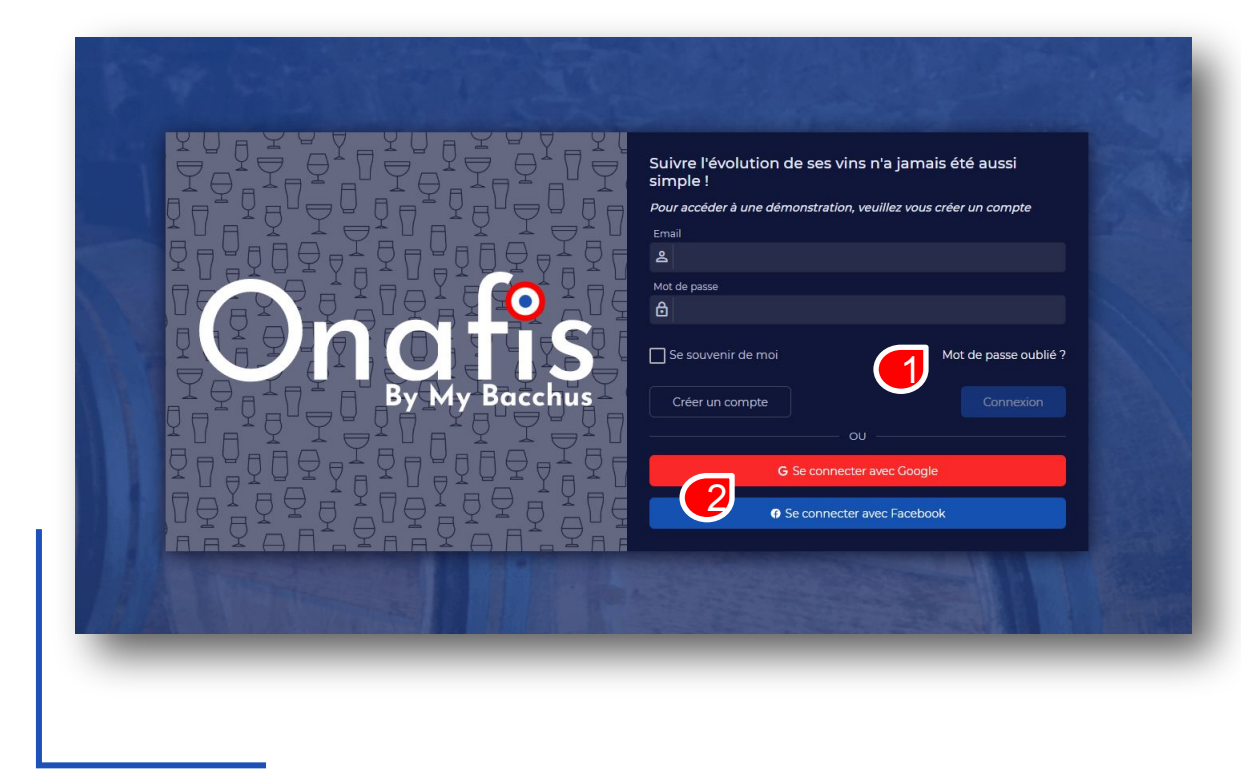

En cas d'oubli de mot de passe, cliquez ici et saisissez votre email.

Vous avez la possibilité de vous connecter avec votre compte Google Apps ou bien votre compte Facebook si vous en avez un.

# Votre Espace

### **Plusieurs profils**

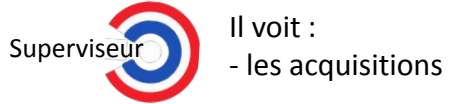

- les lots

- les millésimes

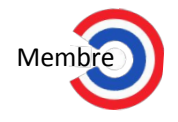

Il voit, créé et peut mettre à jour : - les acquisitions - les lots

- les millésimes

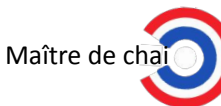

Il voit, créé, peut mettre à jour et supprimer : - les acquisitions - les lots - les millésimes les membres

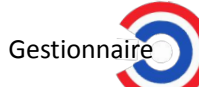

Il voit, créé, peut mettre à jour et supprimer :

- les acquisitions
  - les membres
  - les utilisateurs
- les lots
  - le/les bonde(s)

- les millésimes - le/les module(s)
- le domaine

Les profils sont établis à l'installation.

Chaque profil a des droits et des rôles attribués, symbolisés ici par cette forme :

Profil

### Activer les notifications

|               |                                                      |                                           |                       |                                     | French (?) L | ل L'équipe Chai Con        | necté 🕌                          |
|---------------|------------------------------------------------------|-------------------------------------------|-----------------------|-------------------------------------|--------------|----------------------------|----------------------------------|
| ≣             |                                                      |                                           | French ⑦ Â            | L'équipe Chai Connecté              |              | Der<br>of d'ac<br>dor      | mande<br>ccès à un<br>naine      |
| Compte utilis | sateur                                               |                                           |                       |                                     |              | Pro<br>1 <sup>や</sup> Util | fil<br>isateur                   |
|               | Prénom / Nom<br>Créé le                              | L'équipe Chai Connecté<br>30/10/20, 17:28 | Connecté ave<br>Email | c Google<br>contact@chaiconnecte.cc |              | [→ Déc                     | connexion                        |
| L             | Mis à jour le                                        | 17/02/21, 09:29                           | Mobile                | Aucun                               | -            |                            |                                  |
|               | Dernière connexio                                    | 25/02/21, 11:33                           |                       |                                     |              |                            |                                  |
| _             | _                                                    | _                                         | -                     | 2                                   |              |                            | profil utilisateur.              |
| ≗ Compt       | te utilisateur                                       | tions                                     |                       |                                     |              | 2                          | Cliquer sur « Modifie            |
| ⊡ S'abo       | nner aux alertes par SMS<br>nner aux alertes par ema | il OD                                     |                       |                                     |              |                            | _                                |
|               | nner aux alertes par notif                           | ication 3                                 | E Enregistrer         | ♥ Voir le profil                    |              | 3                          | Appuyer pour activer désactiver. |
|               |                                                      |                                           | 4                     |                                     |              | 4                          | Enregistrer.                     |
|               |                                                      |                                           |                       |                                     |              |                            |                                  |

### **Menu Onafis**

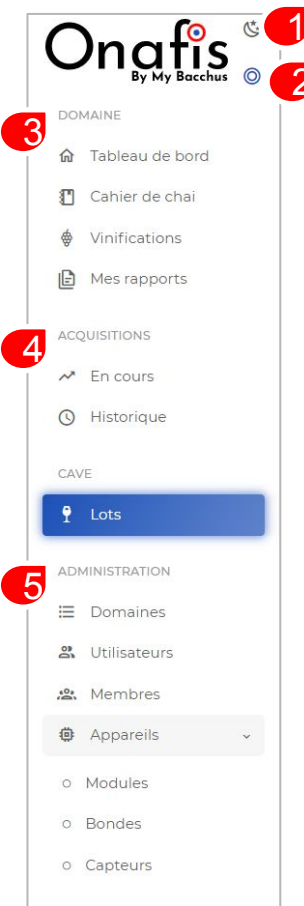

Vous pouvez paramétrer la luminosité : mode sombre ou mode lumineux Réduire le menu 2 Regroupe toutes les données 3 relatives au domaine (valeurs mesurées, activités du chai, etc) Gérer les acquisitions en 4 cours ou passées Gérer les utilisateurs et les 5 différents appareils

### Tableau de bord

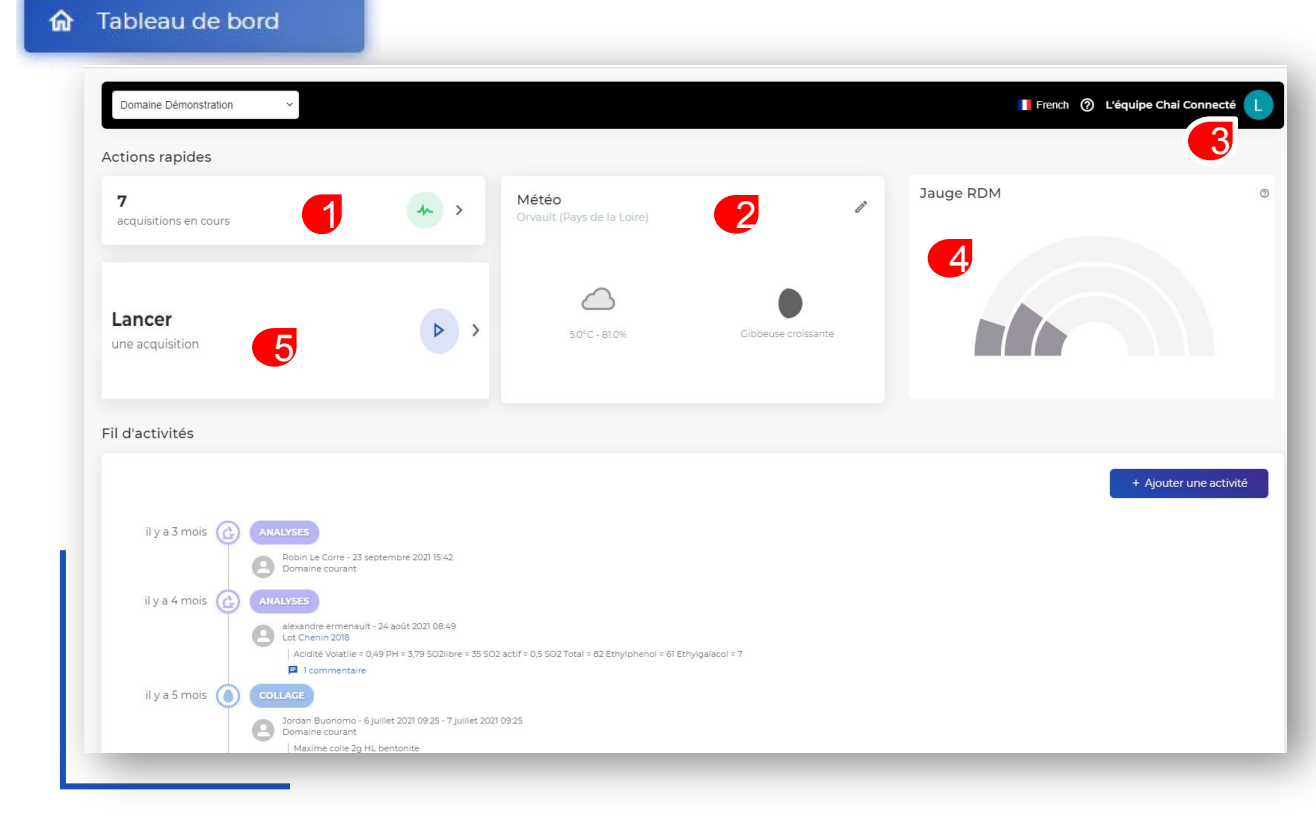

 Vous visualisez vos acquisitions en cours.

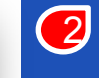

Vous visualisez la météo de votre position.

Gestion de l'administration de votre espace personnel.

Vous visualiser la jauge de risque microbiologique sur l'ensemble de vos lots

> Membre / Maître de chai / Gestionnaire

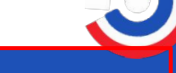

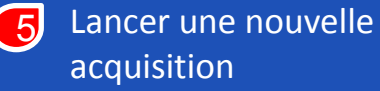

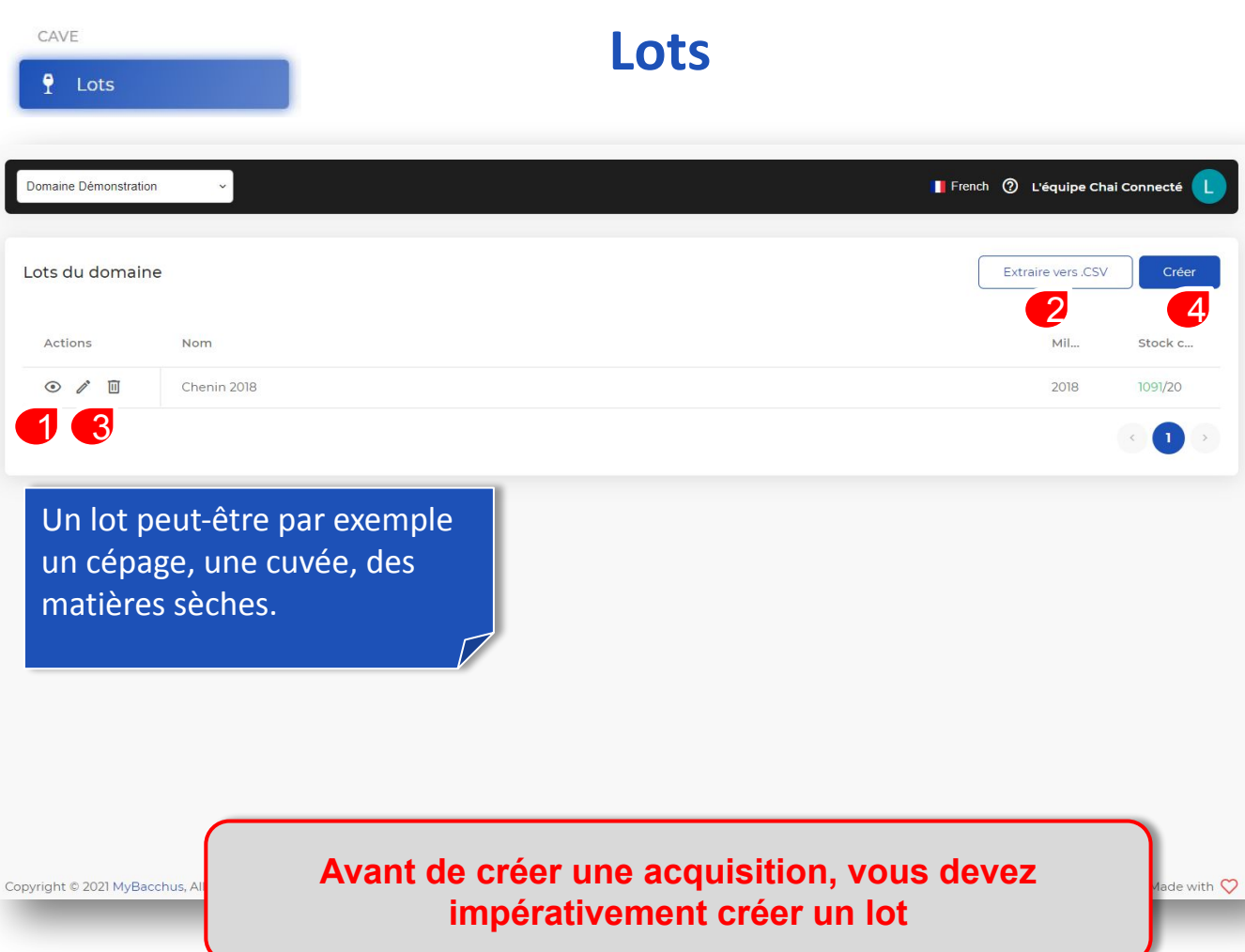

L'œil pour visionner le lot.

2 Vous pouvez extraire les données vers un fichier Excel.

Membre / Maître de chai , Gestionnaire

Cliquez sur le crayon va vous permettre d'éditer le titre, le sous-titre, l'année et le stock minimum requis La corbeille permet de supprimer

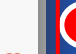

4 Vous pouvez créer un lot.

| lots   | Créer un Lot                                                               | Membre / Maître de chai /<br>Gestionnaire                      |
|--------|----------------------------------------------------------------------------|----------------------------------------------------------------|
| I LOUS |                                                                            | Mettre le titre du lot                                         |
|        | Domaine Démonstration 🔹 💽 French 🕐 L'équipe Chai Connecté 📘                | Vous pouvez entrer un sous-titre                               |
|        | Ttre 1 Sous-titre                                                          | Vous pouvez choisir le millésime                               |
|        | Robe 3                                                                     | Sélectionnez la robe (rouge, blanc, rosé)                      |
|        | 5 Stock minimum requis 0 •                                                 | Associez un lot existant                                       |
|        | 6 Crer<br>7                                                                | 6 Choisissez un stock<br>minimum en actionnant<br>le + et le - |
|        | Copyright © 2021 MyBacchus, All rights Reserved Hand-crafted & Made with 🖓 | Finalisez la création de votre lot                             |

### **Acquisitions – En cours**

En cours

~

#### Vous visualisez toutes les acquisitions en cours

En cliquant sur l'œil, vous accédez au suivi de l'acquisition

> Membre / Maître de chai / Gestionnaire

 En cliquant sur le crayon cette fenêtre s'ouvrira pour éditer les noms (Titre et Sous-titre).

3 Vous pouvez créer une nouvelle acquisition

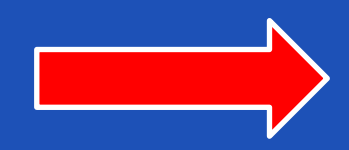

| omaine Démonstration | ~           |            |             |                   | 📕 French  | L'équipe Chai Connect |
|----------------------|-------------|------------|-------------|-------------------|-----------|-----------------------|
| equisitions en co    | ours        |            |             |                   |           | <b>3</b>              |
| Actions              | Nom         | Sous-titre | Lot         | Bonde             | Туре      | Créée le 🗸            |
| 1.0 /                | ex Cuve G8A | 500 HI     | Chenin 2018 | Bonde 3           | Evolution | 14/06/21, 10:13       |
| 00                   | C23         | Cuve       | Chenin 2018 | Bonde 2           | Access    | 12/05/21, 12:05       |
|                      |             |            |             | 75e<br>Démo bonde |           | 6                     |
|                      |             |            |             | Dêmo bonde        | 1         | 5                     |
|                      |             |            |             | Sinceton          |           |                       |
|                      |             |            |             | Mibésime No       | ovaputs   |                       |
|                      |             |            |             |                   |           | Mettre                |
|                      |             |            |             |                   |           |                       |
|                      |             |            |             |                   |           |                       |
|                      |             |            |             |                   |           |                       |
|                      |             |            |             |                   |           |                       |
|                      |             |            |             |                   |           |                       |

### **Créer une acquisition**

| Domaine Démonstration <ul> <li>French ② L'équipe Chai Connecté L</li> <li>Création d'une acquisition :</li> <li>Titre</li> </ul> | 1 | Taper le titre de votre<br>acquisition (exemple :<br>Cabernet Sauvignon).                   |
|----------------------------------------------------------------------------------------------------|---|---------------------------------------------------------------------------------------------|
| Sous-tire   2   Lot associé   3                                                                                                  | 2 | Entrer le sous-titre (exemple<br>: Cuve B2).                                                |
| Bonde utilisée pour l'acquisition                                                                                                | 3 | Associer un lot existant.                                                                   |
|                                                                                                    | 4 | Sélectionner une bonde<br>disponible pour l'acquisition<br>(un menu déroulant<br>apparaît). |
| Copyright © 2021 MyB<br>Avant de créer une acquisition, vous devez<br>impérativement créer un lot                                |   |                                                                                             |

Membre / Maître de chai /

Gestionnaire

### Menu déroulant Acquisition Bonde -**Capteurs disponibles**

| Bonde utilisée pour lacquisition         Bonde 1 (grobe-1689a5cc-d3b0-4134-b272-7beaff30097-5) - Access         Capteurs disponibles         Utiliser tous les capteurs                                                                                                    | Domaine Démonstration             | ×                               |                          |         | •                        | French 🕜 L'équipe Chai Con | necté 🚺 |
|----------------------------------------------------------------------------------------------------|-----------------------------------|---------------------------------|--------------------------|---------|--------------------------|----------------------------|---------|
| Bende 1 (grobe-168d9a5cc-d3b0-4184-b272-7beaff300997-5) - Access       Image: Comparison of the comparison of the co                                                                                                    | Bonde utilisée pour l'acquisition |                                 |                          |         |                          |                            |         |
| Expression of the second of the second of t                                                                                                    | Bonde 1 (probe-16d9a5cc-d3b0-4    | lf34-b272-7beaff3009f7-5) - Ace | cess 1                   |         |                          |                            | ~       |
| Capteurs disponibles          Littiser tots les capteurs         Intervalle d'acquisition         Jours         Valeurs limites         Valeurs limites         Iminuum         Minimum         Maximum         Joo%         100%         -1.0cm         11.0cm         9.0°C         18.0°C                                                                                                    |                                   |                                 |                          |         |                          |                            |         |
| Capteurs disponibles                                                                                                    |                                   |                                 |                          |         |                          | 5                          | Creer   |
| Iterrustice       Iterrustice                                                                                                    | Capteurs disponibles              |                                 |                          |         |                          |                            | ^       |
| Immundle       Immundle       Immundle <td< td=""><td></td><td></td><td></td><td></td><td></td><td>Utiliser tous les capteu</td><td>urs 🔘</td></td<>                                                                                                    |                                   |                                 |                          |         |                          | Utiliser tous les capteu   | urs 🔘   |
| Humidifé Intervalle d'acquisition   Jours Jours   Valeurs limites   Iminum   Minimum   100%   Minimum   100%     Minimum   Minimum </td <td></td> <td></td> <td></td> <td></td> <td></td> <td></td> <td>2</td>                                                                                                    |                                   |                                 |                          |         |                          |                            | 2       |
| Intervalle d'acquisition   3 jours   Valeurs limites   100%   Minimum   55.0%   100%     Minimum   100%     Minimum   100%     Minimum   100%     Minimum   100%     Minimum   100%     Minimum     Minimum   100%     Minimum     Minimum   100%     Minimum     Minimum <t< td=""><td>lumiditá</td><td></td><td>Nivoru</td><td></td><td>Tompératura autorna</td><td></td><td></td></t<>                                                                                                    | lumiditá                          |                                 | Nivoru                   |         | Tompératura autorna      |                            |         |
| Intervalle d'acquisition   3 jours   Valeurs limites   Image: Space of the space of the space of                                                                                                    | Humule                            |                                 | Niveau                   |         |                          |                            |         |
| 3 jours 3 jours     3 jours     3 jours     7 jours     Valeurs limites     100%     100%     100%     100%     100%     100%     100%     100%     100%     100%     100%     100%     100%     100%     100%     100%     100%     100%     100%     100%     100%     100%     100%     100%     100%     100%     100%     100%     100%     100%     100%     100%     100%     100%     100%     100%     100%     100%     100%     100%     100%     100%     100%     100%     100%     100%     100%     100%     100%     100%     10%                                                                                                    | Intervalle d'acquisition          |                                 | Intervalle d'acquisition |         | Intervalle d'acquisition |                            |         |
| Valeurs limites<br>Valeurs limites<br>Valeur | 3 jours                           | 3 ~                             | 7 jours                  | ~       | un jour                  | ~                          |         |
| Valeus influes     Valeus influes       Valeus influes     Valeus influes       Valeus influes     Image: Image: Imag                                                                                                    | Valours limitas                   |                                 | Valaurs limitas          |         | Valaura limitas          |                            |         |
| Minimum     Maximum     Minimum     Maximum       55.0%     100%     -1.0cm     11.0cm     9.0°C     18.0°C                                                                                                    | 55%                               | (100%)                          | aleurs infintes          | (11 cm) | g°C                      | [18°C]                     |         |
| Minimum     Maximum     Minimum     Maximum       55.0%     100%     -1.0cm     11.0cm     9.0°C     18.0°C                                                                                                    | Ŏ                                 | `                               | - 0                      | — Ó     | - Ó                      | Ŏ                          |         |
| Minimum     Maximum     Minimum     Maximum     Minimum     Maximum       55.0%     100%     -1.0cm     11.0cm     9.0°C     18.0°C                                                                                                    |                                   | 4                               |                          |         |                          |                            |         |
| 55.0%         100%         -1.0cm         11.0cm         9.0°C         18.0°C           Température interne         Image: Comparative interne         Image: Comparative inte                                                                                                    | Minimum                           | Maximum                         | Minimum                  | Maximum | Minimum                  | Maximum                    |         |
| Température interne 💿                                                                                                    | 55.0%                             | 100%                            | -1.0cm                   | 11.0cm  | 9.0°C                    | 18.0°C                     |         |
| Température interne ()                                                                                                    |                                   |                                 |                          |         |                          |                            |         |
|                                                                                                    | Température interne ③             |                                 |                          |         |                          |                            |         |
|                                                                                                    |                                   |                                 |                          |         |                          |                            |         |
| Intervalle d'acquisition                                                                                                    | Intervalle d'acquisition          |                                 |                          |         |                          |                            |         |

Maître de chai / Gestionnaire

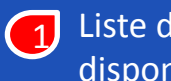

Liste des capteurs disponibles de la bonde.

Cochez ici si vous souhaitez 2 utiliser tous les capteurs ou bien désélectionnez.

Menu déroulant pour que 3 vous choisissiez l'intervalle des relevés.

Pointez vos limites de valeur là où vous souhaitez être alerté.

5 Et cliquez sur Créer.

| Acquisitions – En cours - Suite                                     |                                                                                                    |  |  |  |          |                                                                      |   |                                                                    |                                                  |              |
|---------------------------------------------------------------------|----------------------------------------------------------------------------------------------------|--|--|--|----------|----------------------------------------------------------------------|---|--------------------------------------------------------------------|--------------------------------------------------|--------------|
| M En cours                                                          |                                                                                                    |  |  |  |          |                                                                      |   | Membre / Mai<br>Gestion                                            | tre de chai /<br>naire                           | 9            |
| Domaine Démonstration                                               | v)<br>s                                                                                                    |  |  |  | French @ | <ul> <li>Véquipe Chai Connecté</li> <li>OK</li> <li>Créer</li> </ul> | 1 | Vous pouve<br>arrêter les a<br>cochées.                            | z modifier c<br>acquisitions                     | bu           |
| <ul> <li>Actions</li> <li>▲ ③ </li> <li>▲ ③ </li> <li>▲ </li> </ul> | ■ Actions       Nom       Sous-titre       Lot       Bonde       Type       Créée le ↓         ■ ▲ Cluve GBA       500 HI       Chenin 2018       Bonde 3       Evolution       14/06/21, 10.13         ■ ▲ ▲ ▲ ▲ ▲ ▲ ▲ ▲ ▲ ▲ ▲ ▲ ▲ ▲ ▲ ▲ ▲ ▲ ▲ |  |  |  |          |                                                                      |   | Vous choisi<br>souhaitée e<br>votre choix<br>sur « OK ».           | ssez l'action<br>t pour valid<br>, il faudra cli | ler<br>iquer |
|                                                                     |                                                                                                    |  |  |  |          |                                                                      |   | Modifier<br>Voir les graphiques<br>combinés<br>Calibrer<br>Arrêter | Créer<br>↓                                       |              |
| Conversibilit @ 2021 MivBacchure /                                  | All rights Deserved                                                                                                    |  |  |  |          | Hand-crafted & Made with 💙                                           |   |                                                                    |                                                  |              |

### **Acquisitions – En cours : Les actions**

|                            | Modifier      | plusieurs acquisitio            | ons                     |                            |                     |          |
|----------------------------|---------------|---------------------------------|-------------------------|----------------------------|---------------------|----------|
| difier                     | ок            | -                               |                         |                            |                     |          |
| r les graphiques<br>nbinés |               | <b>\$</b>                       | ((0))                   | (-~)                       |                     |          |
| ibrer                      |               | Actions                         | Captours                | Donnéos                    | Décapitula          | +:f      |
| êter                       |               | Actions                         | Capteurs                | Donnees                    | Recapitula          | CI1      |
|                            | Que voi       | ulez-vous faire ?               |                         |                            |                     |          |
|                            | Modifi        | er les valeurs limites          |                         |                            |                     |          |
|                            | Modifi        | er les intervalles d'acquisitio | ons                     |                            |                     |          |
|                            |               |                                 |                         |                            |                     |          |
|                            |               |                                 |                         |                            |                     |          |
|                            | Arrêter p     | lusieurs acquisition            | S                       |                            |                     | ×        |
| difier                     | OK Vous êtes  | sur le point d'arrêter 1 ac     | quisitions              |                            |                     |          |
| r les graphiques           | Liste des a   | cquisitions concernées          |                         |                            |                     |          |
| ibrer                      | Nom           | Sous-titre                      | e Cuvé                  | e                          | Créée le            |          |
| êter                       | 2             | 7                               | Ch-                     | 2010                       | 11/01/01 15-16      |          |
|                            |               |                                 |                         |                            | Arrôter             |          |
|                            | cion cas      |                                 |                         | Meion de Boui              | gogne               | Dens     |
| difier                     | OK Calibrer p | lusieurs acquisitior            | IS                      |                            |                     |          |
| ir les graphiques          | Vous êtes s   | ur le point de calibrer 1       | acquisitions. En calibr | ant, la dernière valeur re | elevée du Niveau de | eviendra |
| librer                     | la référence  | e pour les prochaines va        | leurs.                  |                            |                     |          |
| rêter                      | Liste des ac  | quisitions concernées :         |                         |                            |                     |          |
|                            | Nom           | Sous-titre                      | Lot                     | Créé                       | e le                |          |
|                            | C23           | Cuve                            | Chenin 2018             | 12/                        | 05/21, 12:05        |          |
|                            |               |                                 |                         |                            |                     | 1        |
|                            | -             |                                 |                         |                            |                     |          |
|                            |               |                                 |                         |                            |                     |          |

Membre / Maître de chai / Gestionnaire

1 L'action « Modifier » permet de modifier soit les valeurs limites des capteurs ou bien de modifier les intervalles de temps et ce sur les acquisitions choisies.

L'action « Arrêter » permet l'arrêt des acquisitions choisies.

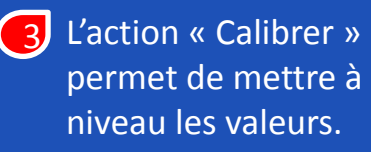

### Acquisitions – Voir l'acquisition 💿

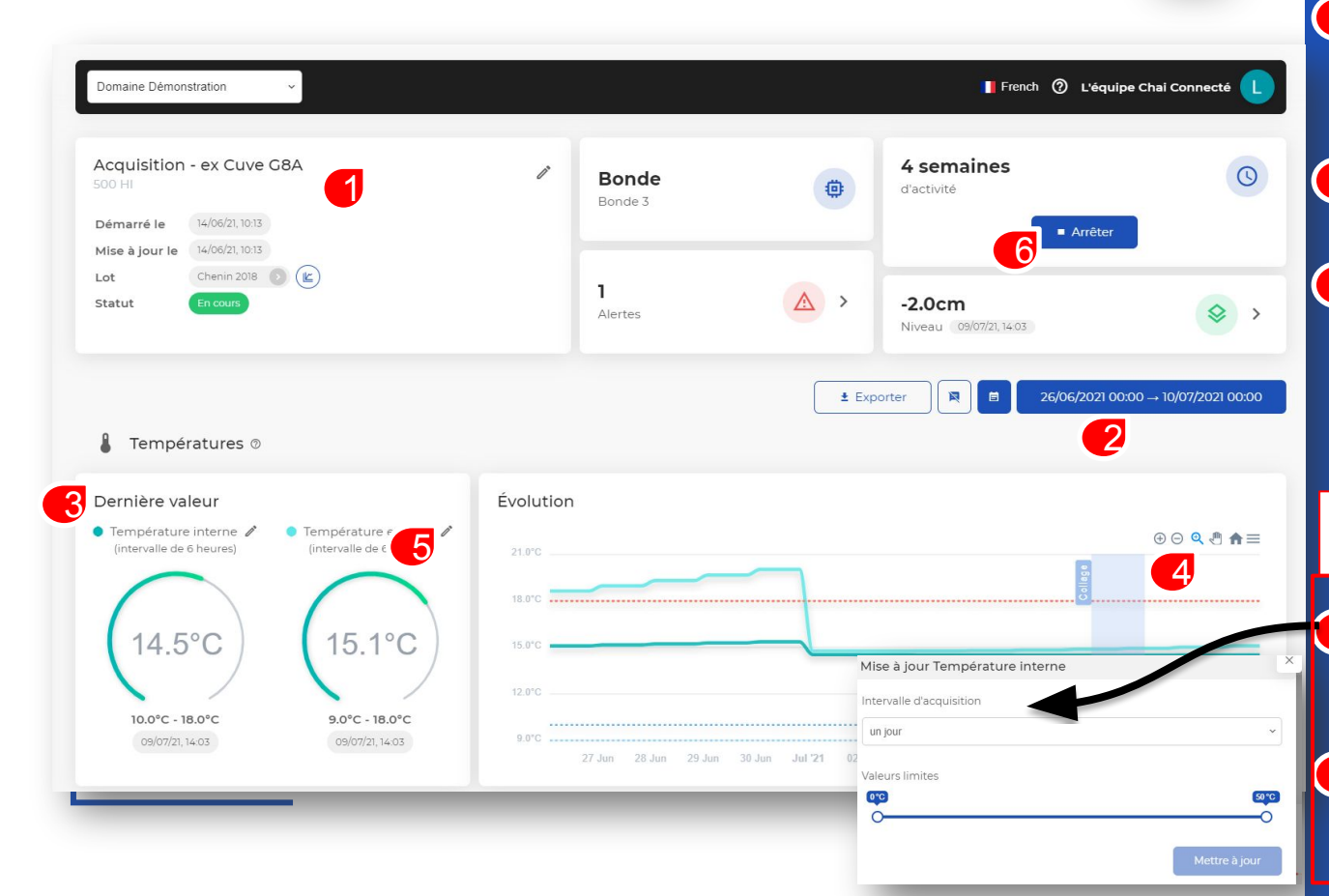

#### Vous visualisez les informations de l'acquisition

2 Vous pouvez choisir la tranche date/heure que vous souhaitez visualiser.

Ici vous voyez la dernière valeur du capteur.

4 Vous pouvez grossir, réduire le graph. Il vous permet de voir l'historique des valeurs du capteur.

> Membre / Maître de chai / Gestionnaire

5 Vous pouvez modifier les intervalles et les valeurs d'acquisition via l'icône

6 En cliquant ici vous pouvez arrêter l'activité de la bonde.

### Acquisitions – Exporter les données

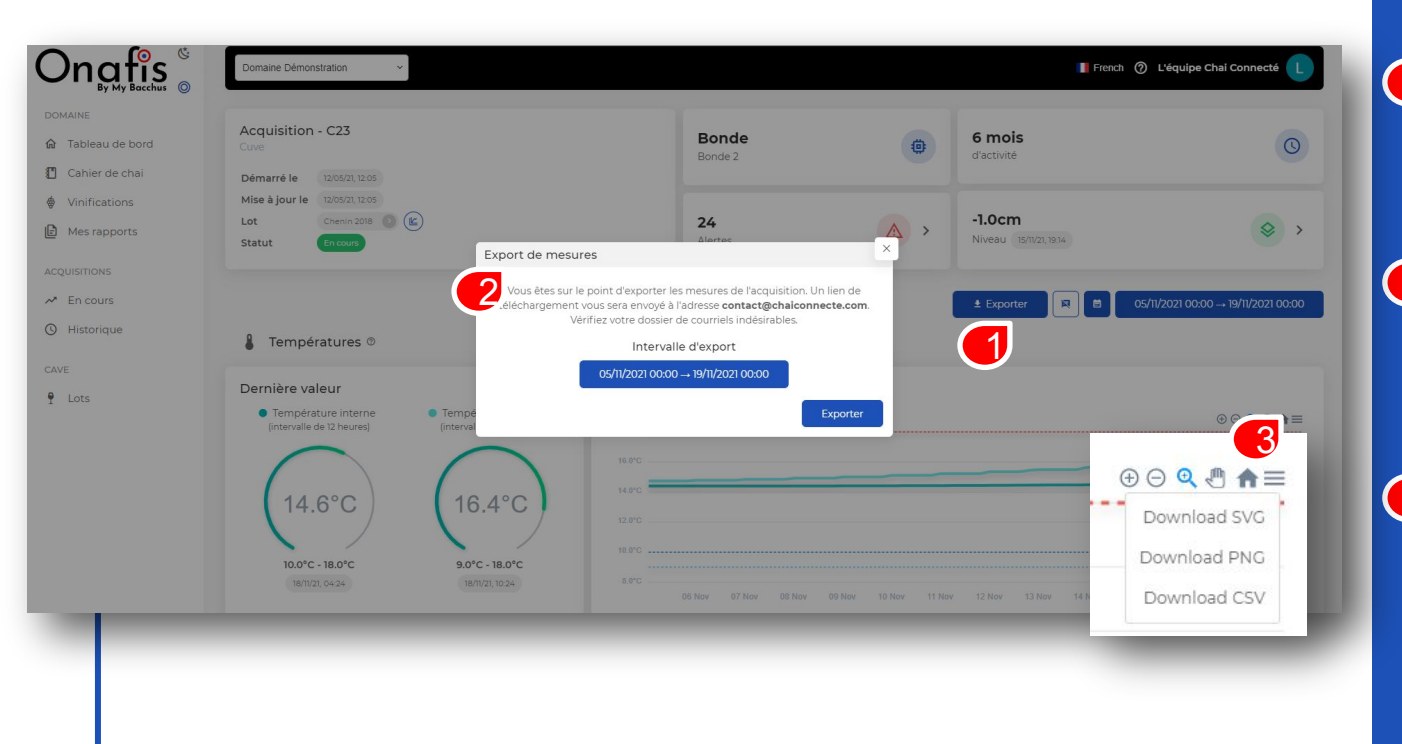

Vous pouvez exporter toutes les données d'un capteur vers un fichier csv (Excel).

Une fenêtre va s'ouvrir, vous allez pouvoir choisir l'intervalle d'export.

3 Vous avez également la possibilité d'exporter les données d'un seul capteur en version PNG, CSV ou SVG.

### **Acquisitions – Historique**

#### Ilistorique

| Domaine Démonstratio | n v                        |                    |             |         |                           | 📕 French 🕜 L'équ               | ipe Chai Connecté 📘 |
|----------------------|----------------------------|--------------------|-------------|---------|---------------------------|--------------------------------|---------------------|
| Acquisitions ter     | rminées                    |                    |             |         |                           |                                | Créer               |
| Actions              | Nom                        | Sous-titre         | Lot         | Bonde   | Туре                      | Créée le                       | Arrêtée le 🗸        |
| 1 ⊙ ∥ ⊞              | Barrique 20 - VGC          | Cuve               | Chenin 2018 | Bonde 1 | Access                    | 12/05/21, 12:07                | 21/06/21, 12:29     |
| • / 1                | Barrique 20 - VGC          | Sous-tirage 17 nov | Chenin 2018 | Bonde 1 | Access                    | 19/11/20, 18:10                | 12/05/21, 12:07     |
| • / •                | Cuve C23                   | rang 1 - N3        | Chenin 2018 | Bonde 2 | Access                    | 11/01/21, 15:16                | 12/05/21, 12:03     |
| • / 🗉                | Chenin 2018 bonde 2        |                    | Chenin 2018 | Bonde 4 | Evolution                 | 03/11/20, 15:22                | 03/11/20, 16:32     |
| ee                   |                            |                    |             | Édit    | er                        | 6                              | ×                   |
|                      |                            |                    |             | Bar     | rique 20 - VGC            |                                |                     |
|                      |                            |                    |             | Cuv     | i-titre<br>Ve             |                                |                     |
|                      |                            |                    |             | Bong    | de                        | 101 + 1070 7h and 2000057 51 4 |                     |
|                      |                            |                    |             |         | Afficher toutes les bonde | es disponibles                 |                     |
| pyright © 2021 MyBa  | cchus, All rights Reserved |                    |             |         |                           |                                | Mettre à jour       |
|                      |                            |                    |             |         |                           |                                |                     |

Vous aurez toujours une vision sur les acquisitions arrêtées dans « Historique »

 En cliquant sur l'œil, vous accédez au suivi de l'acquisition qui a été arrêtée.

> Membre / Maître de chai / Gestionnaire

 En cliquant sur le crayon cette fenêtre s'ouvrira pour éditer les noms (Titre et Sous-titre).

Maître de chai / Gestionnaire

3 En cliquant sur la corbeille, vous supprimerez une acquisition de l'historique.

### Jauge RDM

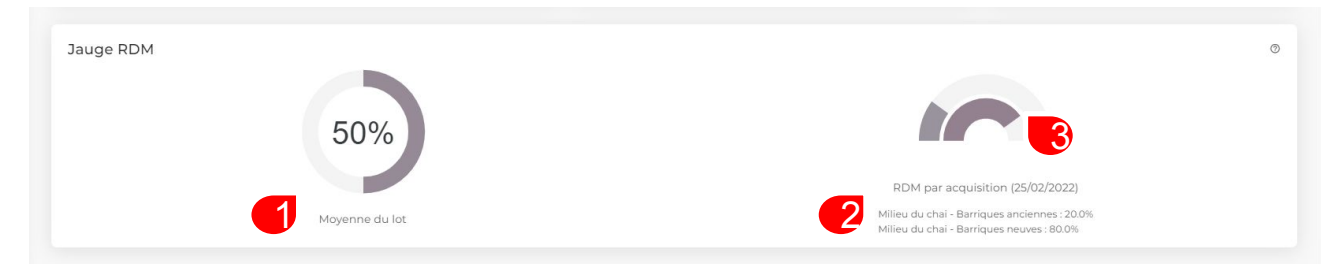

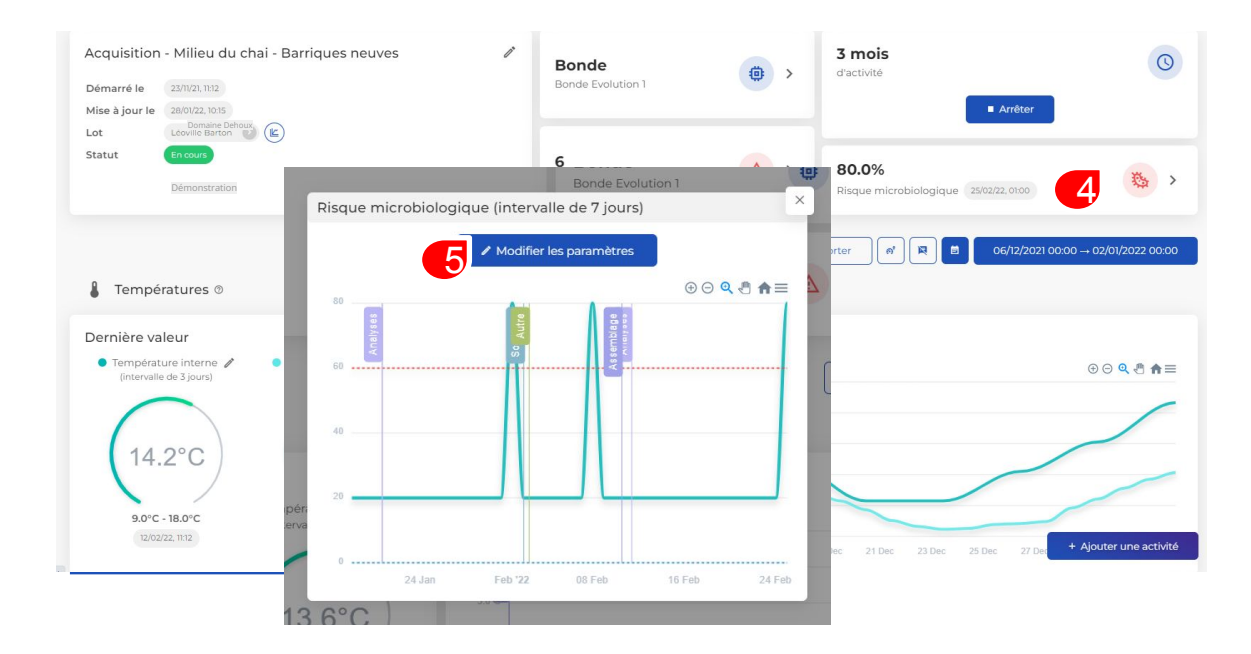

Depuis le tableau de bord, vous avez accès aux détails de la jauge

Vous visualisez le risque moyen actuel du lot

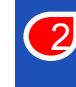

3

4

Vous visualisez le risque actuel par acquisition

Vous pouvez cliquer sur le risque d'une acquisition pour avoir le détails de celle-ci

Accès aux paramètres du risque

Membre / Maître de chai / Gestionnaire

5 Modifier les paramètres - L'intervalle d'acquisition n'est pas modifiable

 Les valeurs limites et les capteurs peuvent être calibrées

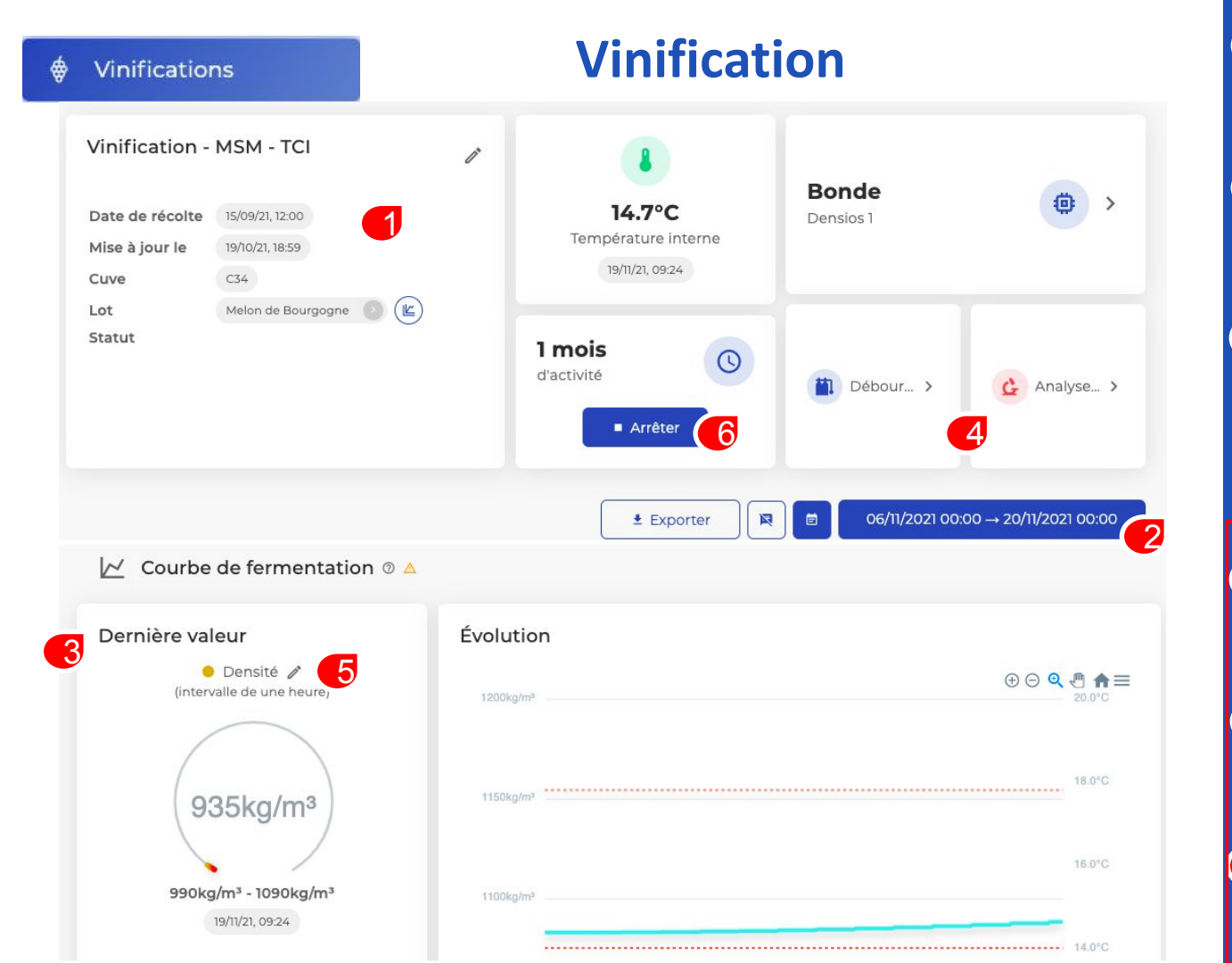

Vous visualisez les informations de la vinification

2 Vous pouvez choisir la tranche date/heure que vous souhaitez visualiser.

Ici vous voyez la dernière valeur du capteur.

Membre / Maître de chai / Gestionnaire

4 Vous pouvez ajouter des données de débourbage ou d'analyse

5 Vous pouvez modifier les intervalles et les valeurs d'acquisition via l'icône

En cliquant ici vous pouvez arrêter l'activité du densimètre.

### **Vinification - Ajouter une opération**

|   | Activation     |   |      |     |         |                    | • |   |
|---|----------------|---|------|-----|---------|--------------------|---|---|
|   | Chaptalisation |   |      |     |         |                    | • |   |
|   | Traitements    |   |      |     |         |                    | ~ |   |
|   | Sulfitage      |   |      |     |         |                    | ľ | + |
| + | Levurage (1)   |   |      |     |         |                    |   |   |
| 6 | ,              | 4 | Date | Nom | - Valeu | ır (g/hl) <b>0</b> | + |   |

Vous pouvez ajouter des données d'opération ou de nouvelles opérations.

Éditer en appuyant sur +

Supprimer en cliquant sur la poubelle

Saisir les valeurs que vous souhaitez ajouter

### Cahier de chai : Suivre les activités

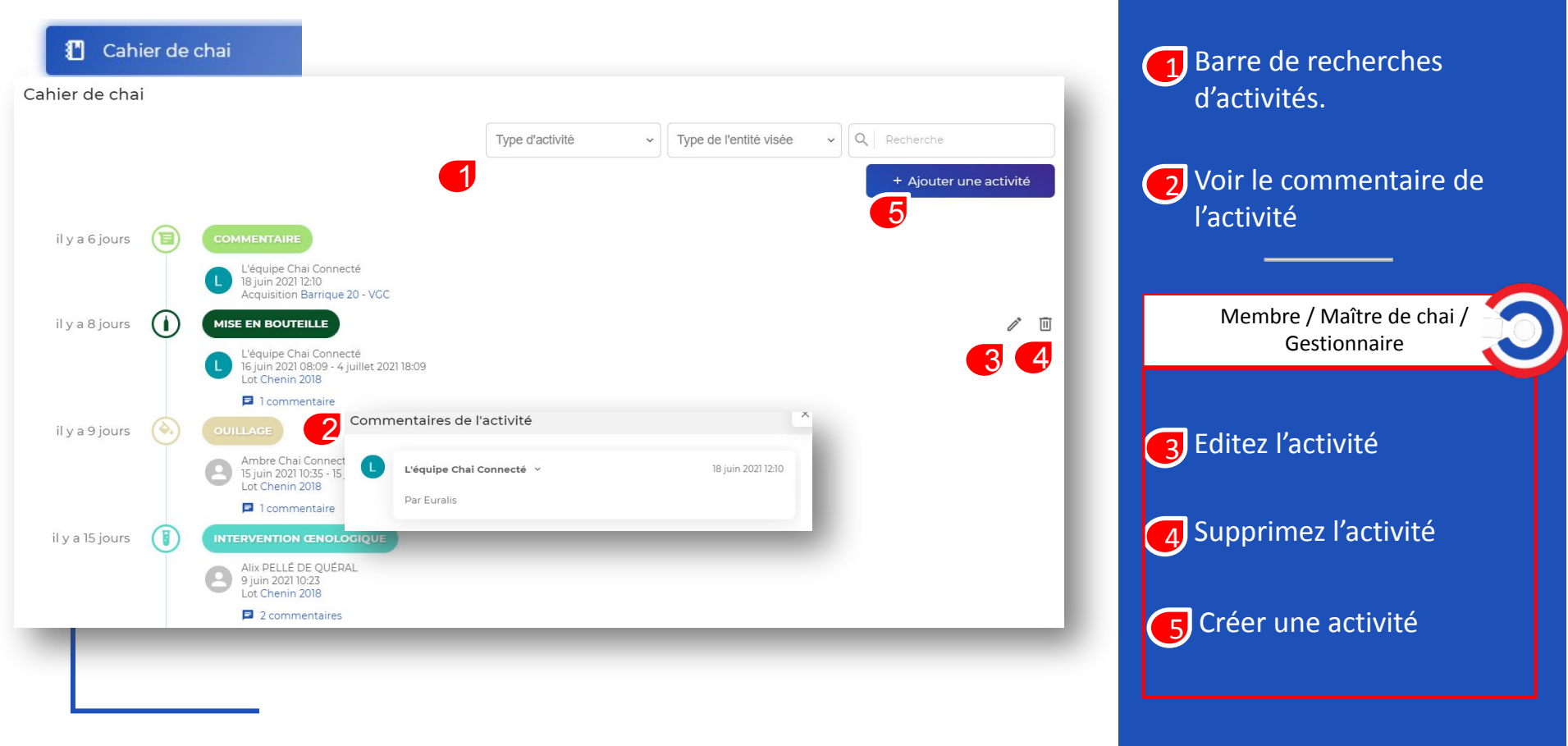

### Ajouter une activité

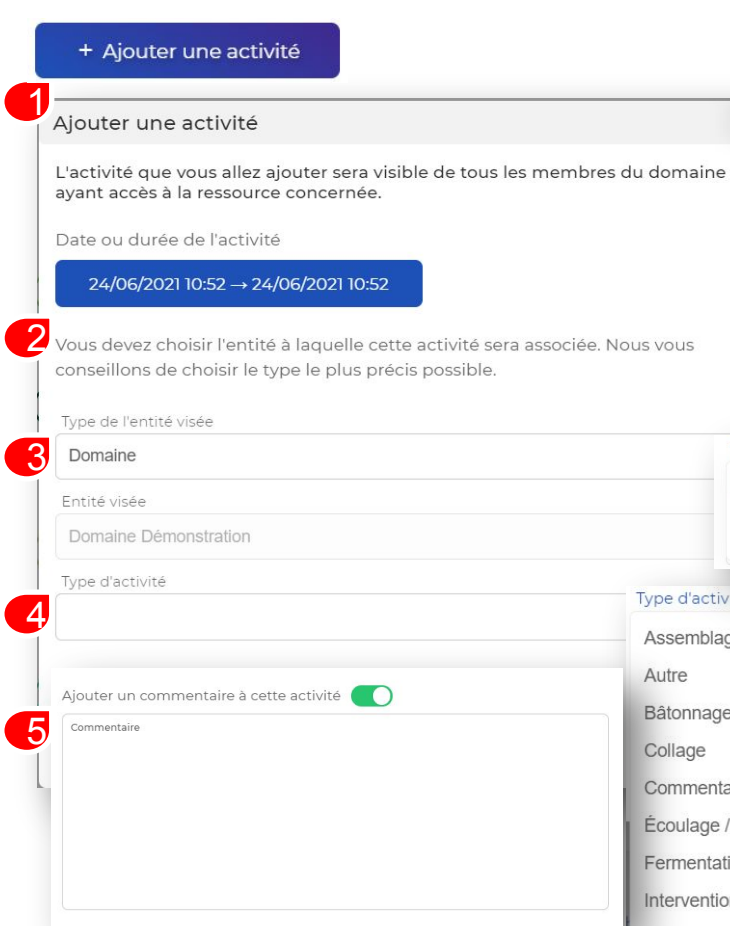

|           | Type de l'entité visée |  |  |  |  |
|-----------|------------------------|--|--|--|--|
|           | Domaine                |  |  |  |  |
|           | Acquisition            |  |  |  |  |
|           | Lot                    |  |  |  |  |
|           | -                      |  |  |  |  |
| Type d'ac | tivité                 |  |  |  |  |
| Assemb    | lage                   |  |  |  |  |
| Autre     |                        |  |  |  |  |
| Bâtonna   | age                    |  |  |  |  |
| Collage   |                        |  |  |  |  |
| Comme     | ntaire                 |  |  |  |  |
| Écoulag   | e / décuvage           |  |  |  |  |
| Fermen    | tation                 |  |  |  |  |
| Interven  | tion ænologique        |  |  |  |  |

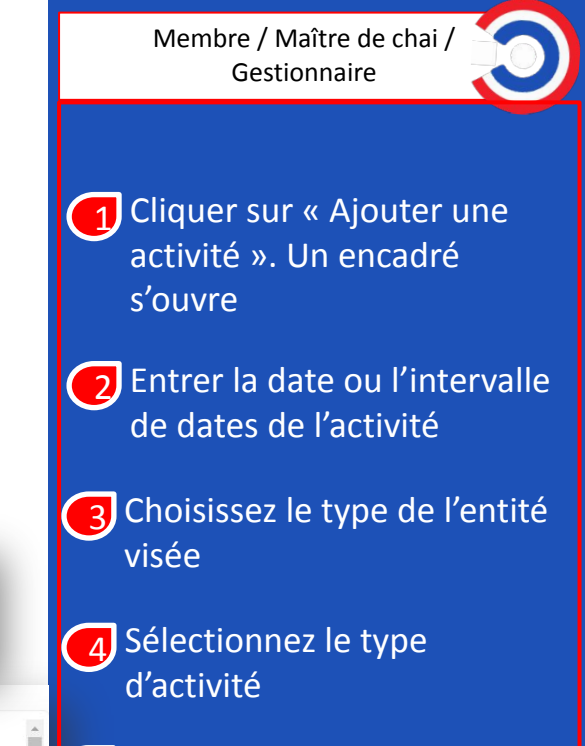

5 Vous avez la possibilité d'ajouter un commentaire ou non

| Domaine Demonstration     Actions     Actions     Titre     Code        Actions     Titre        Code        Actions     Titre        Code              Actions        Titre <th>' Maître de chai /<br/>stionnaire</th>                                                                                                    | ' Maître de chai /<br>stionnaire |
|----------------------------------------------------------------------------------------------------|----------------------------------|
| Image: Control Control Cont              | ' Maître de chai /<br>stionnaire |
| C23 Encours Cuve Bonde 2 Access 1205/21,1205   Actions   Titre Code Stock   Carton 6 Btts   Carton 6 Btts Carton 6 Btts   Capsule CRD   Capsule CRD 78ezzet   Tencours   Carton 6 Btts 78ezzet   Tencours   Carton 6 Btts 78ezzet   Tencours   Capsule CRD 78ezzet   Tencours   Carton 6 Btts 78ezzet   Tencours   Carton 6 Btts 78ezzet   Tencours   Tencours 78ezzet   Tencours   Carton 6 Btts 78ezzet   Tencours   Tencours 78ezzet   Tencours   Carton 6 Btts 78ezzet   Tencours Tencours Tencou                                                                                                    | ' Maître de chai /<br>stionnaire |
| ste des lots     Actions     Titre     Carton 6 Btis     Carton 6 Btis     Carton 78 pczet     141                                                                                                    |                                  |
| ste des lots<br>Actions Titre Code Stock<br>Carton 6 Btls Carton 6 Btls Carton 6 Btls Carton 2 Btls Carton 2 Btls Ca |                                  |
| Actions     Titre     Code     Stock     et/ou du code).                                                                                                    | gement du non                    |
| Carton 6 Btls     6A19506990036     150       Total     Capsule CRD     78ezzet     141                                                                                                    | code).                           |
| Capsule CRD 78ezzet 141                                                                                                    | vez gérer votre                  |
| stock en annuvant                                                                                                    | annuvant sur le                  |
| Image: Weight of the second second secon                     | ippuyunt sur ic                  |
| Bouchon Diam 9A005880156877 600 Gérer le stock                                                                                                    |                                  |
| Carton 12 btls         9A00588015667         50         Apouter                                                                                                    | 0                                |
|                                                                                                    |                                  |
|                                                                                                    | 1                                |

### **Graphiques combinés**

| Domaine Démonstration v                                                |           | 💵 French 🕜 L'équipe Chai Connecté 🕒                                                                                                    |
|------------------------------------------------------------------------|-----------|----------------------------------------------------------------------------------------------------|
| Lot - Chenin 2018<br>Vieille vigne<br>Millésime 2018<br>Robe Vin blanc |           | 10 Alertes                                                                                                    |
| ♣ Température interne <sup>®</sup>                                     |           | 26/06/2021 00:00 → 10/07/2021 00:00                                                                                                    |
| Dernière valeur<br>• C23 14.5°C<br>• ex Cuve G8A 14.5°C<br>2           | Évolution | ④ ○ Q        ♠ =         ●       ●         ●       ●         ●       ●         ●       ●         ●       ●         ●       ●         ●       ●         ●       ●         ●       ●         ●       ●         ●       ●         ●       ●         ●       ●         ●       ●         ●       ●         ●       ●         ●       ●         ●       ●         ●       ●         ●       ●         ●       ●         ●       ●         ●       ●         ●       ●         ●       ●         ●       ●         ●       ●         ●       ●         ●       ●         ●       ●         ●       ●         ●       ●         ●       ●         ●       ●         ●       ●         ●       ●         ●       ● |
| Température externe ©                                                  |           | + Ajouter une activité                                                                                                    |

Vous pouvez choisir l'intervalle de dates.

1

Noms de toutes les acquisitions liées à la cuvée.

### **Mes Rapports**

| Domaine Démon                                       | stration 🗸                                                   |                                                     |                                                             |
|-----------------------------------------------------|--------------------------------------------------------------|-----------------------------------------------------|-------------------------------------------------------------|
| Mes rapports                                        |                                                              |                                                     |                                                             |
| CHAI CONNECTE                                       | - Rapport Juin Domaine démo                                  | CHAI CONNECTE                                       | - Rapport Mai Domaine démo                                  |
|                                                     | PDF                                                          |                                                     | PDF                                                         |
| Date de création<br>Type<br>Description<br>Créateur | 19/10/21<br>PDF<br>Rapport de Juin<br>L'équipe Chal Connecté | Date de création<br>Type<br>Description<br>Créateur | 19/10/21<br>PDF<br>Rapport de Mai<br>L'équipe Chai Connecté |
|                                                     | ± Télécharger                                                |                                                     | ± Télécharger                                               |

1 Chercher un rapport mensuel

#### 7 Télécharger un rapport

| Téléverser            |            |
|-----------------------|------------|
| t                     |            |
| Cliquez ou déposer le | e fichier  |
| Nom du fichier        |            |
| Description           |            |
| Type d'entité liée    |            |
| Domaine               | ~          |
| Entité liée           |            |
| Domaine Démonstration | ~          |
|                       | Téléverser |

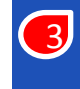

Vous pouvez consulter et télécharger vos rapports

| ADMINISTRATI         |                        | dministration                                                 | - Membr                              | es                                  |
|----------------------|------------------------|---------------------------------------------------------------|--------------------------------------|-------------------------------------|
| ് Membre             | s                      |                                                               |                                      |                                     |
| Domaine Démonstratio | n 👻                    |                                                               |                                      | 📕 French ③ 乌 L'équipe Chai Connecté |
|                      | Pour inviter un ut     | ilisateur, fournissez l'identifiant suivant pour qu'il puisse | faire une demande d'accès à votre do | omaine :                            |
|                      |                        | 🗈 Copier l'identifiant du doma                                | ine                                  |                                     |
|                      |                        |                                                               | 2                                    |                                     |
| Membres d            | e votre domaine        |                                                               |                                      |                                     |
| Membres u            |                        |                                                               |                                      |                                     |
| Actions              | Nom 个                  | Email                                                         |                                      | Rôle                                |
| <b>4</b>             | Alexis Petard          | alexis@mybacchu                                               | s.net                                | Maître de chai                      |
| l ū                  | Ambre Joyau            | ambre@chaiconn                                                | ecte.com                             | Gestionnaire                        |
| 2 🖻                  | Cyril Goust            | cyril.goust@gmail                                             | .com                                 | Membre                              |
| a_ 3                 | Hugo Beaupel           | hugo@mybacchu                                                 | s.net                                | Maltre de chai                      |
| 2 1                  | Jules Tréhorel (Judas) | jules.trehorel@gn                                             | nail.com                             | Membre                              |
| 〕                    | Julien Perrault        | julien@mybacchu                                               | is.net                               | Mise à jour du membre               |
| 2 1                  | L'équipe Chai Connecté | contact@chaicon                                               | necte.com                            | Dôle                                |
| -                    |                        |                                                               |                                      | Gestionnaire                        |
|                      |                        |                                                               |                                      | Membre                              |
|                      |                        |                                                               |                                      | Maître de chai                      |

#### Maître de chai / Gestionnaire

## Liste des membres du domaine.

Vous pouvez copier et envoyer le lien d'identifiant de votre domaine aux personnes qui souhaitent le rejoindre.

Vous pouvez supprimer un membre de votre domaine.

4 En cliquant ici, vous avez la possibilité de changer
 le rôle d'un membre du domaine.

| Mise | e à jour du mei | mbre                 |               | ×    |
|------|-----------------|----------------------|---------------|------|
| Rôle | •               |                      |               |      |
| Ge   | stionnaire      |                      |               |      |
| Me   | mbre            |                      | Manual Status |      |
| Ma   | ître de chai    |                      | Mettre a jour |      |
| Su   | perviseur       | alouis@mubacabus not |               | Mast |

| Appareils ~<br>Modules<br>maine Démonstration ~                                              | Administra                                                            | a <b>tion – App</b> a<br>Modules                                        | French                     | Gestionnaire                                |
|----------------------------------------------------------------------------------------------|-----------------------------------------------------------------------|-------------------------------------------------------------------------|----------------------------|---------------------------------------------|
| odules du domaine                                                                            |                                                                       |                                                                         | Ajouter un Dongle Créer    | Liste des modules du domaine.               |
| Actions Nom ↑                                                                                |                                                                       | Type         Numéro de série           Manager         stub_Module-demo | Statut                     | Voir l'activité du module.                  |
| Module Démo                                                                                  | Instration                                                            | Manager stub-9696                                                       | Stable                     | 3Éditer le module.                          |
| Module Démonstration Options                                                                 |                                                                       |                                                                         |                            | Supprimer le module.                        |
| <ul> <li>Pilotage de la ter</li> <li>Pilotage de l'hun</li> <li>Acquisition de de</li> </ul> | npérature Valeur de con 14,0 🔹 🔊<br>nidité 💿 o <u>5</u><br>onnées o o |                                                                         |                            | Modifier les valeurs de consigne du module. |
| ght ©2022 MyBacchus, All rights Re                                                           | Mettre à jou                                                          |                                                                         | Hand-crafted & Made with 💝 | Créer un module.                            |
|                                                                                              |                                                                       |                                                                         |                            |                                             |

Ajouter un dongle avec le numéro de série.

| <ul> <li>Appareils -</li> <li>Modules</li> <li>Bondes</li> </ul> | Admir                                | nistratior                               | <b>n — Appareils</b> - во                          | ndes          |                   | Gestionnaire                                                                                      |
|------------------------------------------------------------------|--------------------------------------|------------------------------------------|----------------------------------------------------|---------------|-------------------|---------------------------------------------------------------------------------------------------|
| Domaine Démonstration                                            | stallée à proximité d'un module, uti | ilisez la fonctionnalité de scan pour le | Fren<br>Is lier à votre tableau de bord<br>Scanner | ch 🕜 L'équipe | Chai Connecté     | Allumer, voir les<br>informations, éditer,<br>récupérer la batterie et<br>désannareiller la bonde |
| Actions                                                          | Nom                                  | Туре                                     | Adresse MAC                                        | Batterie      | Signal            |                                                                                                   |
|                                                                  | Bonde 1                              | Access                                   | probe-16d9a5cc-d3b0-4f34-b272-7beaff3009f7-5       | 3 31%         | .il 95 db         | Batterie de la bonde.                                                                             |
| iội 💿 🧪 📑 🖻                                                      | Densios 2                            | Densios                                  | probe-16d9a5cc-d3b0-4f34-b272-7beaff3009f7-2       | 93 %          | <b>4</b> lb       |                                                                                                   |
| içi: 💿 🧪 📑 🔒                                                     | Bonde 3                              | Evolution                                | probe-16d9a5cc-d3b0-4f34-b272-7beaff3009f7-1       | <b>6</b> 4 %  | . <b>l</b> 56 db  |                                                                                                   |
| :ộ: 💿 🧪 🖬* 🔂                                                     | B-Atmos - B1A                        | Atmos                                    | probe-dbf67afe-b499-4a02-8e54-2cc5b3ade7e4-3       | <b>3</b> 5 %  | . <b>l</b> 15 db  | <b>4</b> Signal de la bonde.                                                                      |
| :ộ: 💿 🧪 📑 🔂                                                      | B-Atmos - B2A                        | Atmos                                    | probe-dbf67afe-b499-4a02-8e54-2cc5b3ade7e4-4       | 86%           | <b>.iil</b> 45 db |                                                                                                   |
| :¢: 💿 🧨 📑 🔂                                                      | Bonde 2                              | Access                                   | probe-dbf67afe-b499-4a02-8e54-2cc5b3ade7e4-0       | 22 %          | l 19 db           |                                                                                                   |
| i. 💿 🧪 📑 🛱                                                       | B-Atmos - B3A                        | Atmos                                    | probe-dbf67afe-b499-4a02-8e54-2cc5b3ade7e4-5       | <b>9</b> 5 %  | . <b>l</b> 26 db  |                                                                                                   |
| içi: 💿 🧪 📑 🛱                                                     | Densios 1                            | Densios                                  | probe-dbf67afe-b499-4a02-8e54-2cc5b3ade7e4-1       | 16 %          | . <b>l</b> 34 db  |                                                                                                   |
|                                                                  |                                      |                                          |                                                    |               |                   |                                                                                                   |

|              |                          |                                  |                                |                                                  | French 🕜 L'équip              | oe Chai Connecté |
|--------------|--------------------------|----------------------------------|--------------------------------|--------------------------------------------------|-------------------------------|------------------|
| Liste des ca | apteurs                  |                                  |                                |                                                  |                               | Créer            |
| Actions      | Référence                |                                  |                                |                                                  | Type de mesure                | Statut           |
| / 🔟          | REF-SULFUR-SENSOR-001    |                                  |                                |                                                  | SO2 libre                     | Validé           |
| . 2          | BMP280                   |                                  |                                |                                                  | Température externe           | Validé           |
| 1            | HTS221                   |                                  |                                |                                                  | Humidité                      | Validé           |
| 1            | Sonde O2 dissous         |                                  |                                |                                                  | Oxygène dissous               | Validé           |
| /            | VIRTUAL_DISSOLVED_CARBON |                                  |                                |                                                  | CO2 dissous                   | Inconnu          |
| / 🔟          | VIRTUAL_ALCOHOL          |                                  |                                |                                                  | TAV                           | Validé           |
| /            | VIRTUAL_DISSOLVED_CARBON |                                  |                                |                                                  | CO2 dissous                   | Validé           |
| 1            | REF-CARBON-SENSOR-001    |                                  |                                |                                                  | CO2 volatil                   | Validé           |
| /            | MMA8451Q                 | Création d'un capteur            |                                |                                                  |                               |                  |
| 1            | REF-PRESSURE-SENSOR-001  | Référence                        |                                |                                                  |                               |                  |
|              |                          | Température interne              |                                |                                                  |                               |                  |
|              |                          | Intervalle minimum d'acquisition |                                |                                                  |                               |                  |
|              |                          | Valeurs admissibles ©            |                                | Valeurs limites ©                                |                               |                  |
|              |                          |                                  | 😑 Minimum (°C) 0 🕒             |                                                  | Minimum (°C) 0                | 3                |
|              |                          |                                  | - Maximum (°C) 100 🔹           |                                                  | - Maximum (°C) 100            | 3                |
|              |                          | Aperçu plages de valeurs         |                                |                                                  |                               |                  |
|              |                          | 0                                |                                |                                                  |                               |                  |
|              |                          |                                  | Des alertes seront envoyées au | x administrateurs dans le cas où les valeurs adn | hissibles seraient dépassées. |                  |

۲

Gestionnaire
Over l'activité du module.
Supprimer le module.

Création d'un capteur

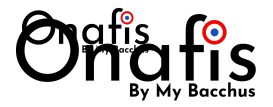

## **Accès Mobile**

Vous pouvez accéder à votre espace Chai connecté depuis :

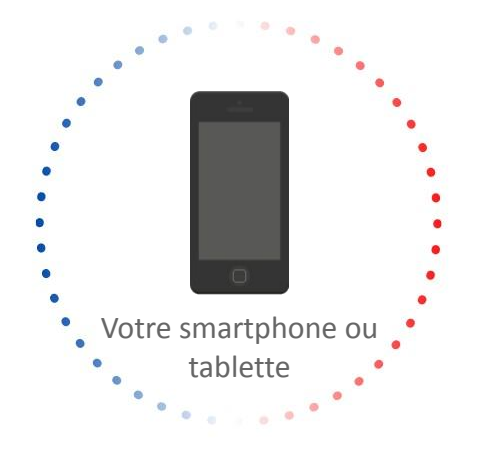

L'adresse de connexion est : <u>https://app.chaiconnecte.com</u> (Si vous rencontrez un problème, appelez nous)

### **Raccourci IOS**

Sur IOS, vous pouvez créer 1 un raccourci sur votre écran d'accueil

| 11:03                                                            | 111 4G 🔲  |
|------------------------------------------------------------------|-----------|
| AA app.chaiconnecte.com                                          | S         |
|                                                                  |           |
| Suivre l'évolution de ses vi<br>n'a jamais été aussi simple      | ns<br>e ! |
| Pour accéder à une démonstratio<br>veuillez vous créer un compte | n,        |
| Email                                                            |           |
| Â                                                                |           |
| Mot de passe                                                     |           |
| A                                                                |           |
| Se souvenir de moi                                               | 2         |
| Mot de passe oublié ?                                            |           |
| S'enregistrer Conne                                              | exion     |
| OU                                                               |           |
| G Se connecter avec Googl                                        | e         |
| f Se connecter avec Facebo                                       | ok        |
| THE PARTY                                                        |           |
| < > 企 血                                                          | G         |
|                                                                  |           |

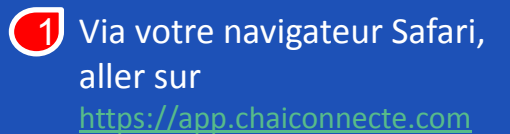

Pour créer le raccourci, il va falloir taper sur l'icone

### **Raccourci IOS**

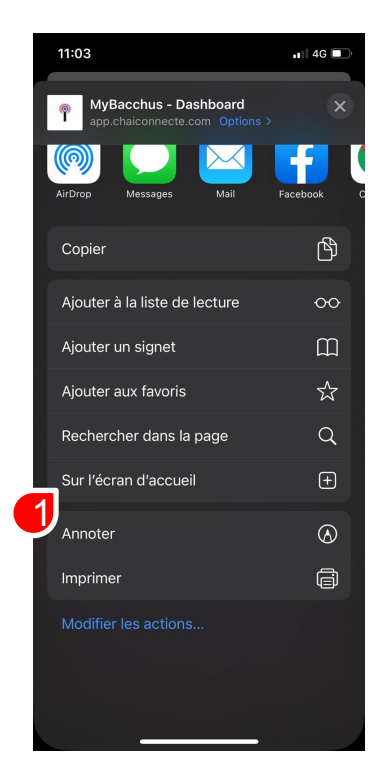

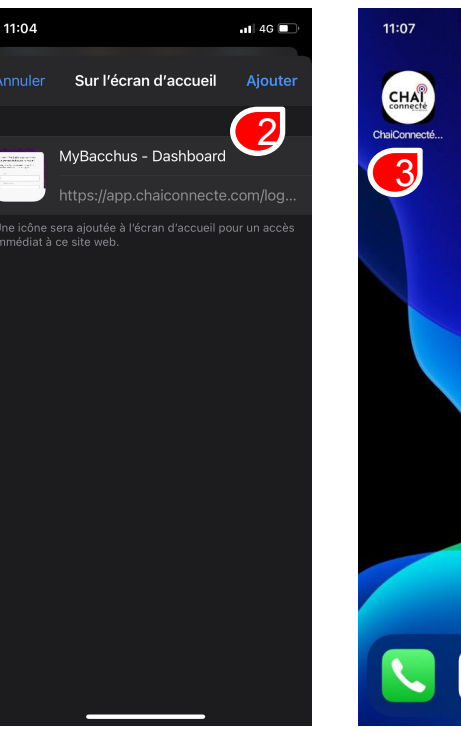

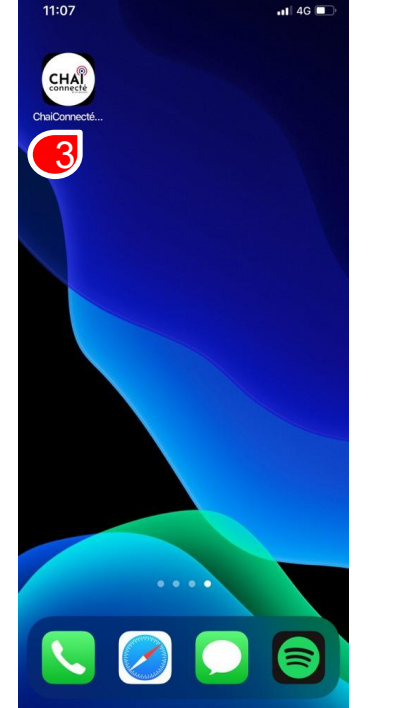

Taper « Sur l'écran d'accueil »

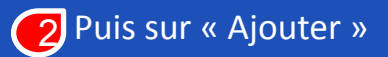

Et le raccourci apparaît sur votre écran d'accueil

### **Raccourci Androïd**

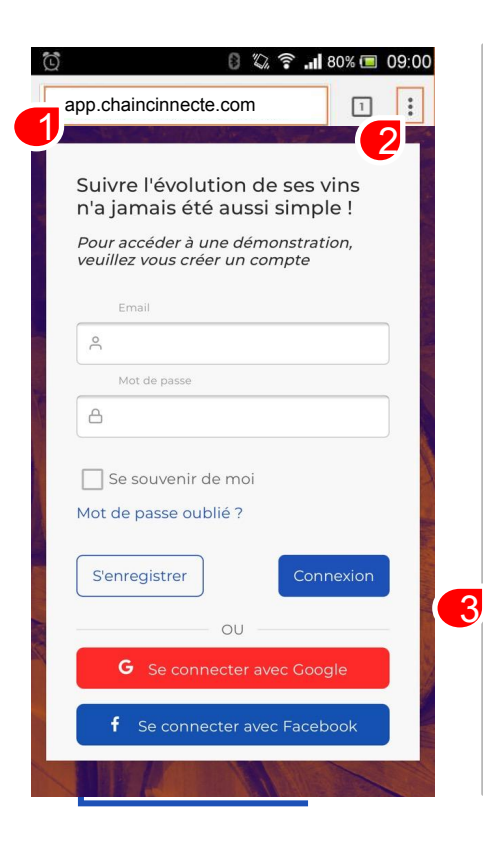

| 09:01 🗊 🖓 🕄 🗐 🕼             |                                                                                                    |
|-----------------------------|----------------------------------------------------------------------------------------------------|
| → ☆ C                       | []    [3]    [3]    [3]    [3]    [3]    [3]    [3]    [3]    [3]    [3]    [3]    [3]    [3]    [3]    [3]    [3]    [3]    [3]    [3]    [3]    [3]    [3]    [3]    [3]    [3]    [3]    [3]    [3]    [3]    [3]    [3]    [3]    [3]    [3]    [3]    [3]    [3]    [3]    [3]    [3]    [3]    [3]    [3]    [3]    [3]    [3]    [3]    [3]    [3]    [3]    [3]    [3]    [3]    [3]    [3]    [3]    [3]    [3]    [3]    [3]    [3]    [3]    [3]    [3]    [3]    [3]    [3]    [3]    [3]    [3]    [3]    [3]    [3]    [3]    [3]    [3]    [3]    [3]    [3]    [3]    [3]    [3]    [3]    [3]    [3]    [3]    [3]    [3]    [3]    [3]    [3]    [3]    [3]    [3]    [3]    [3]    [3]    [3]    [3]    [3]    [3]    [3]    [3]    [3]    [3]    [3]    [3]    [3]    [3]    [3]    [3]    [3]    [3]    [3]    [3]    [3]    [3]    [3]    [3]     [3]     [3]     [3]     [3]     [3]     [3]     [3]     [3]     [3]     [3]     [3]     [3]     [3]     [3]     [3]     [3]     [3]     [3]     [3]     [3]     [3]     [3]     [3]     [3]     [3]     [3]     [3]     [3]     [3]     [3]     [3]     [3]     [3]     [3]     [3]     [3]     [3]     [3]     [3]     [3]     [3]     [3]     [3]     [3]     [3]     [3]     [3]     [3]     [3]     [3]     [3]     [3]     [3]     [3]     [3]     [3]     [3]     [3]     [3]     [3]     [3]     [3]     [3]     [3]     [3]     [3]     [3]     [3]     [3]     [3]     [3]     [3]     [3]     [3]     [3]     [3]     [3]     [3]     [3]     [3]     [3]     [3]     [3]     [3]     [3]     [3]     [3]     [3]     [3]     [3]     [3]     [3]     [3]     [3]     [3]     [3]     [3]     [3]     [3]     [3]     [3]     [3]     [3]     [3]     [3]     [3]     [3]     [3]     [3]     [3]     [3]     [3]     [3]     [3]     [3]     [3]     [3]     [3]     [3]     [3]     [3]     [3]     [3]     [3]     [3]     [3]     [3]     [3]     [3]     [3]     [3]     [3]     [3]     [3]     [3]     [3]     [3]     [3]     [3]     [3]     [3]     [3]     [3]     [3]     [3]     [3]     [3]     [3]     [3]     [3] |
| Nouvel onglet               |                                                                                                    |
| Nouv. onglet nav. privée    | Google                                                                                                    |
| Favoris                     | ∩9·01     ■                                                                                                    |
| Onglets récents             | WhatsApp jeu. 7 mars<br>WhatsApp Öven. 06:30                                                                                                    |
| Historique                  |                                                                                                    |
| Partager 🔛                  | Facebook Calculatrice Rével Xtreme E-mail                                                                                                    |
| Chercher sur la page        |                                                                                                    |
| Ajouter à l'écran d'accueil | Appareil photo Agenda chaico                                                                                                    |
| Voir version ordinateur     |                                                                                                    |
| Paramètres                  | 🛐 📦 🔳 🔿 🏉                                                                                                    |
| Aide et commentaires        |                                                                                                    |

Sur Androïd, vous pouvez créer un raccourci sur votre écran d'accueil. Via votre navigateur, aller sur https://app.chaiconnecte.com

Cliquez sur les trois petits points présents en haut et à droite de l' écran

Puis appuyez sur « Ajouter à l'écran d'accueil

 Et le raccourci apparaît sur votre écran d'accueil et vous pouvez désormais accéder au site en un clic

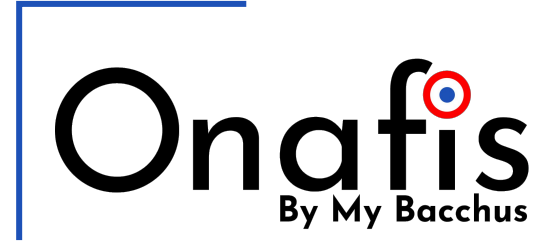

En cas de dysfonctionnement ou une demande d'informations

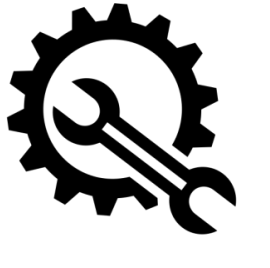

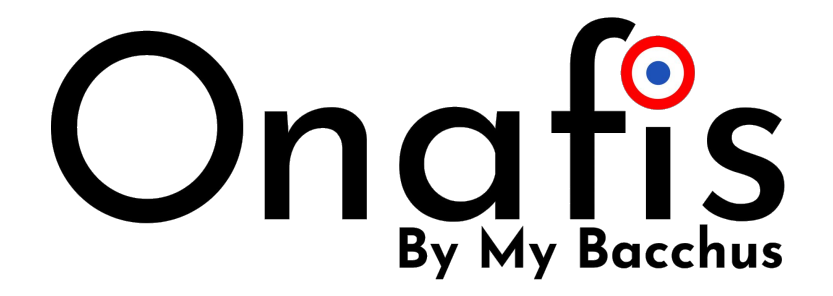

# 02 52 88 00 07

contact@onafis.com

www.onafis.com